# West Texas A&M University

## **Parchment Ordering Instructions**

\*\*\*The information displayed on your order will differ depending on the type of document you are ordering.\*\*\*

1. Click on "Students with Active Buff Portal Login Here" or "Former Students Order Here"

#### Parchment ordering service:

This online service allows Current and Former Students to place orders for products offered by the university. Orders may take up to **7** Business Days to process.

### CLICK ONE OF THE BUTTONS BELOW TO PLACE YOUR ORDER.

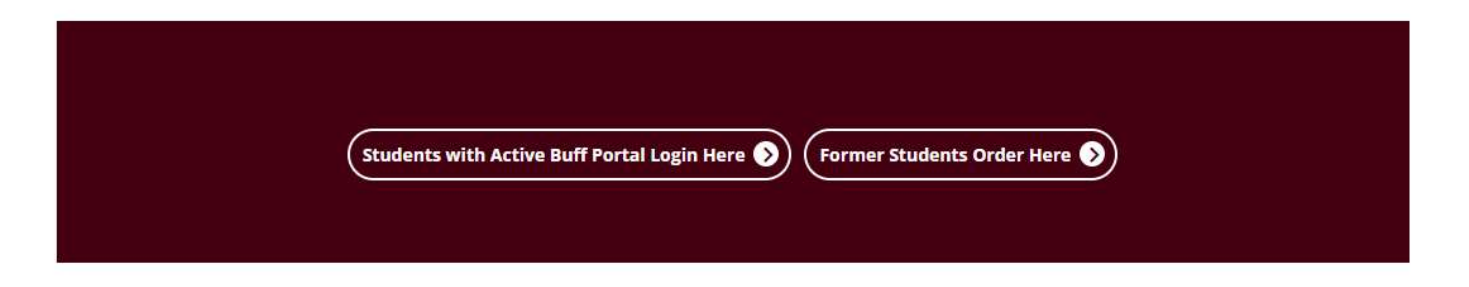

- 2. Login to your Parchment account or create a new account
- If you choose the **Active Buff Portal** option: you will be prompted to login with your WT Student Account.

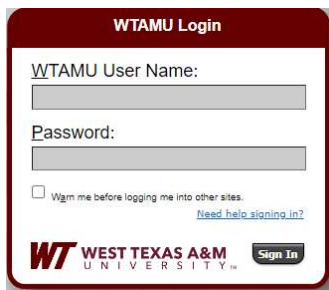

- If you choose the **Former Students** option: you must use an email address that is *not* your WT Student Email address.

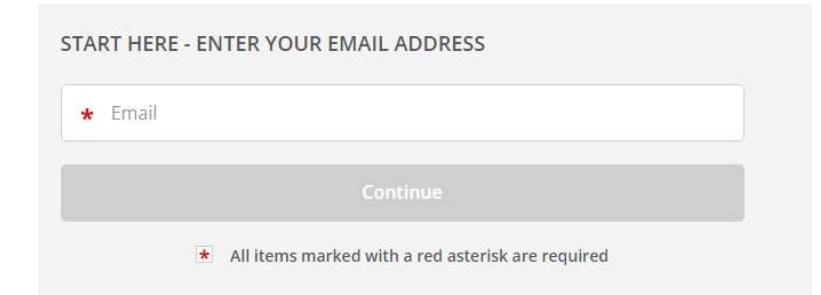

- If you are **creating a new account**: fill out the profile information and then select "Create Account & Continue".

| * First Name                 | Middle Name                      | 2      | ★ Last Name     |  |
|------------------------------|----------------------------------|--------|-----------------|--|
| * Month Of Birth             | 🔻 \star Day Of B                 | irth 👻 | ★ Year Of Birth |  |
| ✤ Highest Level Of Education |                                  |        |                 |  |
| * Cell Phone                 | merica                           |        |                 |  |
| * Address 1                  |                                  |        |                 |  |
| Address 2                    |                                  |        |                 |  |
| * City                       | * State/Province 👻 * Postal Code |        |                 |  |
| CHOOSE A PASSW               | ORD                              |        |                 |  |
|                              |                                  |        |                 |  |

3. Click which type of document is needed for WTAMU to send

```
o j parchment
                                                                                               DASHBOARD
                                                                                                             ORDERS
                                                                                                                        PROFILE V
                                               Available Credentials
                                                                                                  CANCEL×
                                The following credentials are available from West Texas A&M
                                University. Start your order by selecting a credential listed below (you
                                can add more later)
                 TRANSCRIPT
                                 Transcript (Electronic)
                                 An academic transcript is a inventory of courses
                                 that a learner has taken and the grades that they
                                 earned in those courses during the academic year.
                          0
                 TRANSCRIPT
                                 Transcript (Mailed)
                                 An academic transcript is a inventory of courses
                                 that a learner has taken and the grades that they
                                 earned in those courses during the academic year.
                   Rondon Toran (
                 TRANSCRIPT
                                 Transcript (Pickup)
                                 An academic transcript is a inventory of courses
                                 that a learner has taken and the grades that they
                                 earned in those courses during the academic year.
                   Rodon Telan (1)
                 TRANSCRIPT
                                 Apostille Package Mailed
                                 An academic transcript is a inventory of courses
                                 that a learner has taken and the grades that they
                                 earned in those courses during the academic year.
                          .
                 TRANSCRIPT
                                 Optional Practical Training (OPT)-STEM ...
                                 An academic transcript is a inventory of courses
                                 that a learner has taken and the grades that they
                                 earned in those courses during the academic year.
                   Roudon Terron @
                 TRANSCRIPT
                                 Optional Practical Training (OPT)-Initial ...
                                 An academic transcript is a inventory of courses
                                 that a learner has taken and the grades that they
                                 earned in those courses during the academic year.
                   Rada Terra
                  DIPLOMA
                                 Replacement Diploma
                   _
                                 A Diploma is a certificate awarded by an
                                 educational institution to show that someone has
                                 successfully completed a course of study.
```

- 4. Select a delivery destination
- You can use the search bar to find In-Network Receivers. These are institutions, organizations, and businesses that have partnered with Parchment.
- To manually enter your destination mailing or email address, choose the option below the search bar.

| Set Delivery Dest                                                                       | ination                             | CANCEL > |
|-----------------------------------------------------------------------------------------|-------------------------------------|----------|
| Your order will be sent from West Texas /<br>individual and/or organization at the dest | A&M University to<br>ination below. | ) the    |
| To send a product to a Parchment In-Network Receiver                                    |                                     |          |
| Search for the recipient using the search bar                                           |                                     |          |
| To send a product to yourself:                                                          |                                     |          |
| Select the option that says "I'm sending to myself or an                                | other individual"                   |          |
|                                                                                         |                                     |          |
| Show More ¥                                                                             |                                     | /        |
| Q Where would you like to send the o                                                    | credential?                         | Search   |
| OR                                                                                      |                                     |          |
| I'm sending to myself or and                                                            | ther individual 🔞                   |          |
|                                                                                         |                                     |          |
|                                                                                         |                                     |          |
|                                                                                         |                                     |          |
|                                                                                         |                                     |          |

### 5. Fill out your order details

- Select when you want your order processed, the purpose of your order, and add an attachment to your order if necessary. (You can place your order on hold until grades or degrees have been posted.)
- You MUST provide your signature and type in your full name to certify the order.
- Click the certification and authorization check box and then "Continue".

| < BACK                                                                       | It                                                                  | tem Details               |                                                        | CANCEL X             |
|------------------------------------------------------------------------------|---------------------------------------------------------------------|---------------------------|--------------------------------------------------------|----------------------|
|                                                                              | TRANSCRIPT                                                          | Transcrip<br>& For:       | t (Electronic)                                         |                      |
| FROM<br>West Texa<br>Canyon, T                                               | as A&M University<br>X                                              |                           | e <sup>&amp;</sup> Delivery Method:<br>Credential Fee: | Electronic<br>\$3.55 |
|                                                                              |                                                                     |                           | ltem Total:                                            | \$3.55               |
| * When do you war<br>Send Now                                                | it this sent?                                                       | * Pur                     | pose                                                   |                      |
| 🖺 Would you like to a                                                        | add an attachment fil                                               | e? (optional)             | • Add                                                  | An Attachment        |
| Please review t<br>to complete th                                            | he information below<br>is order.                                   | v pertaining to           | the type of consent                                    | that is required     |
| Most Recent Sig                                                              | rnature Consent On F                                                | file<br>¥                 |                                                        | ar & Sign Again      |
| Full name as<br>Full name as<br>Full name as<br>Full name as<br>Full name as | s signed above:<br>r under penalty of law<br>horized to take this a | w that I am th<br>action. | e individual identifie                                 | ed above and         |
|                                                                              |                                                                     | CONTINUE                  |                                                        |                      |

- 6. Review your order
- If it looks correct, click "Continue" to proceed to the *Payment Screen* where you will *complete* your order.
- You can also add more items to your order by selecting "Add another item for [your name]"

| • Your o<br>Here   | order has not been placed yet. Please review<br>'s your order summary     | w and complete the order below                                        | Coll                                     |            |
|--------------------|---------------------------------------------------------------------------|-----------------------------------------------------------------------|------------------------------------------|------------|
| FOR                | 4                                                                         | 0                                                                     | \$3.55                                   | •          |
| ITEM<br>FROM<br>TO | Transcript (Electronic)<br>West Texas A&M University                      | e <sup>N</sup> 😗 🗹                                                    | \$3.55                                   | Û          |
|                    |                                                                           | Total Credential Fees                                                 | \$3.55                                   |            |
|                    |                                                                           | Order Total                                                           | \$3.55                                   |            |
| e<br>N             | CONT                                                                      | TINUE                                                                 |                                          |            |
| Î                  | Payment will be collected through Pa<br>completion. Parchment adheres the | archment's secure payment gatew<br>highest level of PCI compliance an | a <mark>y u</mark> pon or<br>d never sto | der<br>res |

- Once your payment/order is placed, you will receive a confirmation email from Parchment and WTAMU will be notified of your order.
- If there is a hold on your WTAMU Student Account, your order will be placed on hold and you will receive a Parchment email with instructions on how to get the hold cleared.
- Approved orders will get processed within 7 Business Days.
- You can track your order's progress by logging into your Parchment account again at www.wtamu.edu/transcripts. Once logged in, select "Orders" at the top right-hand side of the screen. This will take you to "Order History" where the status of each order is shown.

Please contact the WTAMU Registrar's Office at 806-651-4911 or <u>registrar@wtamu.edu</u> for further assistance.